#### ■ウィンドウ固定

| 車両一覧検索                                                                                                    |             |                  |      | リース料予算       | シミュレーション 新規見 | 積依頼 契約外車両追加 |  |  |  |  |  |
|----------------------------------------------------------------------------------------------------|-------------|------------------|------|--------------|--------------|-------------|--|--|--|--|--|
| 登録番号(下4桁)       所有区分 全車       納車先         使用者名       部門 全社       登録番号でウィンドウ固定しています。<br>内部的に登録番号とそれ以外の項目が別画面設定になっているので<br>ソートにやや時間がかかります。         1ース満了日       エ       エ       月         自賠責保険満期日       エ       日       エ       エ         住意保険満期日       エ       日       エ       エ         グウンロード       Excel CSV       契約満了後指ニュー       再リース見程       ハード |             |                  |      |              |              |             |  |  |  |  |  |
| <u>登録番号</u>                                                                                                    | <u>車台番号</u> | <u>最大積載量(kg)</u> | 形状   | <u>メーカー名</u> | 重名           | 納車先         |  |  |  |  |  |
| <u>品川 301 ひ 9756</u>                                                                                                    | 30-0074339  | 0                | セダン  | K∃&          | クラウン         | 株式会社 トーコー   |  |  |  |  |  |
| <u>品川 302さ601</u>                                                                                                    | )0-0057054  | 0                | セダン  | N∃Ø          | クラウン         | 株式会社 トーコー   |  |  |  |  |  |
| 品川 351 ふ 8800                                                                                                    | )2-1012069  | 0                | セダン  | <b>▶∃</b> タ  | クラウン         | 株式会社 トーコー   |  |  |  |  |  |
| 品川 530 る 5566                                                                                                    | 1-3022348   | 0                | セダン  | <b>▶∃</b> タ  | アリオン         | 株式会社 トーコー   |  |  |  |  |  |
| 大阪 301 め 195                                                                                                    | )-3470734   | 0                | セダン  | <b>▶∃</b> タ  | プリウス         | 株式会社トーコー    |  |  |  |  |  |
| <u>なにわ 300 や 7969</u>                                                                                                    | )0-0004620  | 0                | セダン  | <b>▶∃</b> タ  | クラウン         | 株式会社トーコー    |  |  |  |  |  |
| <u>なにわ 330 世 4378</u>                                                                                                    | 04-0010937  | 0                | セダン  | <b>▶∃</b> タ  | クラウンハイブリッド   | 株式会社トーコー    |  |  |  |  |  |
| <u>なにわ 331 む 1050</u>                                                                                                    | )2-1011304  | 0                | セダン  | <b>▶∃</b> タ  | クラウン         | 株式会社トーコー    |  |  |  |  |  |
| <u>なにわ 501 ほ 1260</u>                                                                                                    | 1-3001506   | 0                | セダン  | <b>▶∃</b> タ  | カローラアクシオ     | 株式会社トーコー    |  |  |  |  |  |
| <u>なにわ 583 き 1050</u>                                                                                                    | S-0039201   | 0                | 箱ワゴン | ダイハツ         | ミライース        | 株式会社トーコー    |  |  |  |  |  |
|                                                                                                    | <           |                  |      |              |              | >           |  |  |  |  |  |

ダウンロード <u>Excel</u> <u>CSV</u>

10件検索されました。現在のページ 1/1

| ]内容、検索条件を変更<br>覧検索 | する場合は必ず変更前常 | <sup>5報を</sup> CS21利用申込<br>初期値に戻りま | と時の 変更する前に ます。 ハックアップとして 取り込んで設定を の 、 、 、 、 、 、 、 、 、 、 、 、 、 、 、 、 、 、 |
|--------------------|-------------|------------------------------------|-------------------------------------------------------------------------|
|                    | 車両一覧表示項目設況  | Ē                                  |                                                                         |
| 表示列名               | 表示有無        | 表示順序                               | <b>登録番号</b> フォルダに出力されます。                                                |
| 登録番号               | 固定表示        | 1                                  |                                                                         |
| 車両画像               |             | 2                                  | それぞれ異なる場合は、最初に「変更前情報CSV出力」ボタンで                                          |
| 車検証                |             | 3                                  | バックアップを取得し、利用される都度「表示項目抽出条件取込」ボタンで                                      |
| 車検証DL              |             | 4                                  | バックアップした設定ファイルの取り込みをお願いいたします。                                           |
| お客様コード             |             |                                    |                                                                         |
| お客様名               |             |                                    |                                                                         |
| 初年度登録              |             | 5                                  |                                                                         |
| 車台番号               |             | 6                                  | ● 自賠責保険 ● ● ● ● ● ● ● ● ● ● ● ● ● ● ● ● ● ● ●                           |
| 最大積載量(kg)          |             | 7                                  |                                                                         |
| 形状                 |             | 8                                  |                                                                         |
| メーカー名              |             | 9                                  |                                                                         |
| 車名                 |             | 10                                 |                                                                         |
| 約車先コート             |             |                                    |                                                                         |
| 約車先                |             | 11                                 | <b>車名</b>                                                               |
| 所属部門               |             | 12                                 | <b>走行距離</b> ~ ~                                                         |
| 城田田新口              |             |                                    |                                                                         |

### 本機能がリリースされた時点からの依頼に対して閲覧可能です。 リリース前の依頼情報については閲覧できません。

## Top 車両情報 メンテナンス情報 事故情報 請求情報 カード情報 部門管理 リース会計基準 依頼一覧 サポート

#### こ依頼一覧(申請履歴)

|     |    | 詳細ボタンが追加され | ı           | <u>ل</u>   | - <b>K</b>   |             | 部門       |              |    |              |  |  |  |
|-----|----|------------|-------------|------------|--------------|-------------|----------|--------------|----|--------------|--|--|--|
|     |    | 依頼前後の内容が表  | 表示されます。     |            |              | 22件相        | 食索されました。 | 現在のページ 1     | /2 | <u>次へ</u> 最後 |  |  |  |
| -   |    | 申請日        | <u>申請時刻</u> | 受付番号       | <u>申請種別</u>  | <u>部門変更</u> | 使用者変更    | <u>その他変更</u> |    | <u>カード区分</u> |  |  |  |
| ! [ | 詳細 | 2014/05/30 | 21:36       | C140524071 | 車両廃止に伴うカード取消 |             |          |              |    |              |  |  |  |
|     | 詳細 | 2014/05/30 | 21:20       | C140524091 | 車両廃止に伴うカード取消 |             |          |              |    |              |  |  |  |
|     | 詳細 | 2014/05/30 | 21:15       | C140524090 | 事故(紛失、盗難、破損) |             |          |              |    |              |  |  |  |
| •   | 詳細 | 2014/05/30 | 21:09       | C140524070 | 事故(紛失、盗難、破損) |             |          |              |    |              |  |  |  |
|     | 詳細 | 2014/05/30 | 21:07       | C140524089 | 内容変更         |             | 有り       |              |    |              |  |  |  |
|     | 詳細 | 2014/05/30 | 21:00       | C140524088 | 内容変更         | 有り          |          |              |    |              |  |  |  |
|     | 詳細 | 2014/05/30 | 20:57       | C140524069 | 内容変更         |             | 有り       |              |    |              |  |  |  |
| •   | 詳細 | 2014/05/30 | 20:45       | C140524087 | 乗換(車番変更)     |             |          | 有り           |    |              |  |  |  |
|     | 詳細 | 2014/05/30 | 20:43       | C140524068 | 内容変更         | 有り          |          |              |    |              |  |  |  |
|     | 詳細 | 2014/05/30 | 20:28       | C140524067 | 乗換(車番変更)     |             |          | 有り           |    |              |  |  |  |
|     | 詳細 | 2014/05/30 | 20:03       | 1405309229 | カード追加        |             |          |              |    |              |  |  |  |
|     | 詳細 | 2014/05/30 | 19:16       | 1405309228 | カード追加        |             |          |              |    |              |  |  |  |
| _"  |    |            |             |            |              |             |          |              |    |              |  |  |  |

| <b>車</b> 南 変 史 申 請 内 容 |          |         |                |           | ご依頼一覧不戻る   |
|------------------------|----------|---------|----------------|-----------|------------|
| 登録番号                   |          |         | 軍名             | ハイゼットカーゴ  |            |
| 納車先                    |          |         | л.             |           |            |
| 区分                     | リース      | 状態      | リース中           | リース番号     |            |
| 変更依頼者名                 |          | <b></b> |                | メールアドレス   |            |
| 新 所属部門                 |          | 本橋      | т.<br>         | 異動日       | 2014/06/01 |
| 現 所属部門                 | 002本社 CE |         |                | 前回異動日     |            |
| 新 便用者                  |          |         | Ν              | 異動日       |            |
| 現 便用者                  |          |         |                | 前回異動日     |            |
| 新 駐車場名                 |          | ,       |                | 現 駐車場名    |            |
| 新 所在地                  |          | 変更された項目 |                | 現 所在地     |            |
| 新 駐車場所                 |          |         | て<br>たかが分かります。 | 現 駐車場所    |            |
| 新 ユーザ備考1               |          |         |                | 現 ユーザ備考1  |            |
| 新 ユーザ備考2               |          |         |                | 現 ユーザ備考2  |            |
| 新 ユーザ備考3               |          |         |                | 現 ユーザ備考3  |            |
|                        |          |         |                | 1月 フェザ佐老女 |            |

#### ■リース会計基準

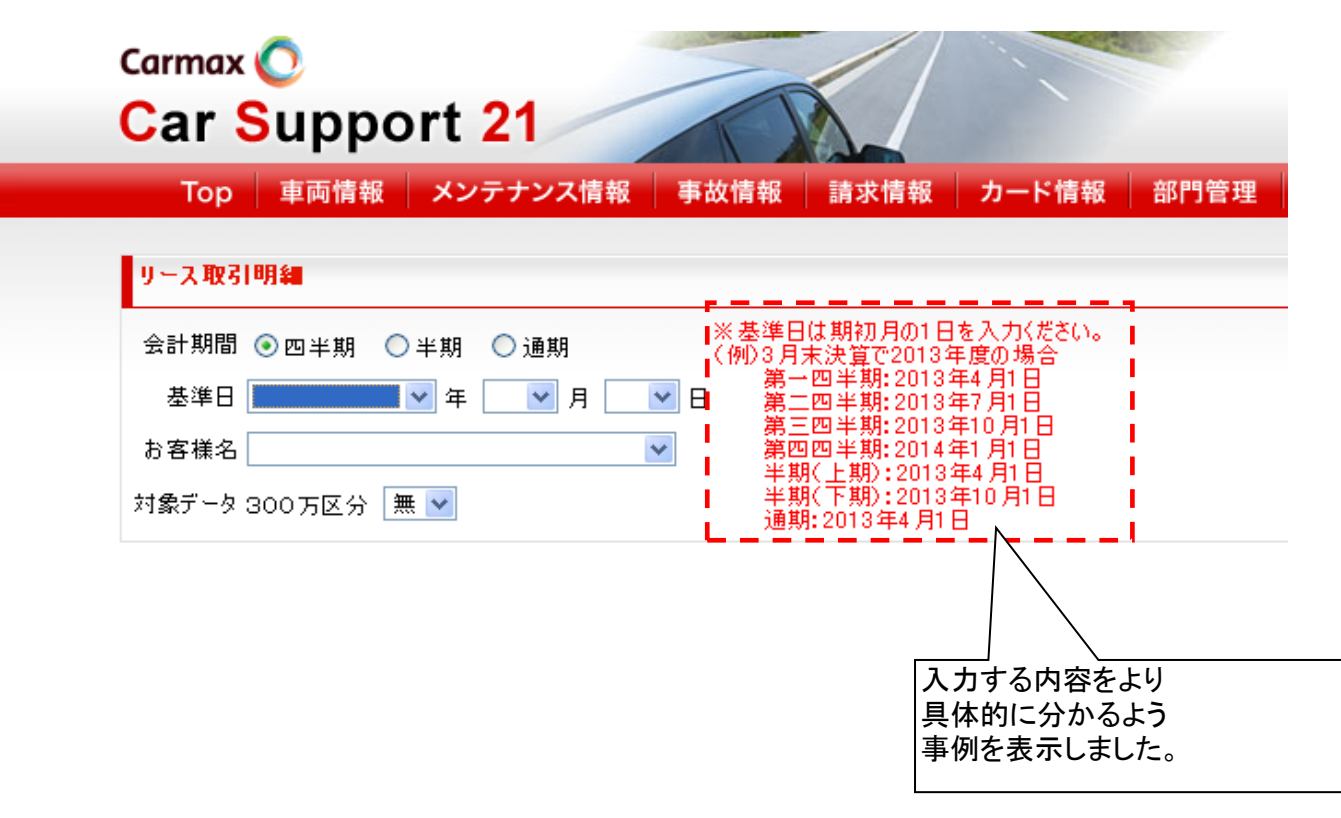

#### ■保険満期管理

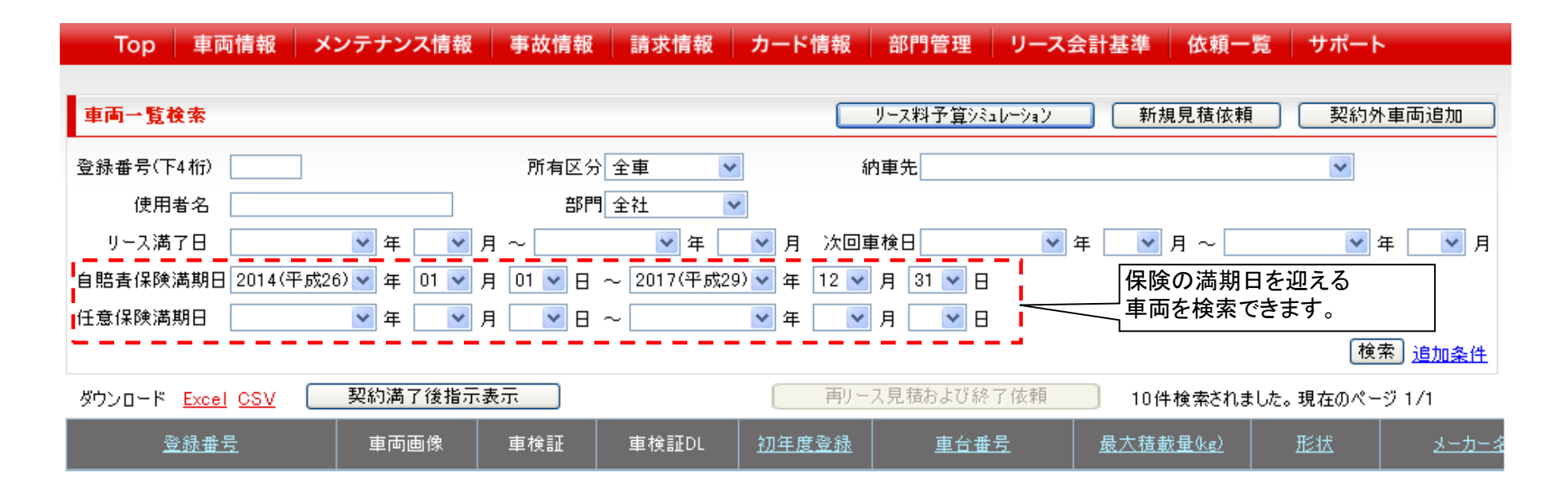

ダウンロード <u>Excel</u> <u>OSV</u>

10件検索されました。現在のページ 1/1

#### ■残存価格表示

| 車両一覧検索    | リース料予算シミュレーション 新規見積依頼 契約外車両追加                 |
|-----------|-----------------------------------------------|
| 登録番号(下4桁) | 所有区分全車 💙 納車先 🗸                                |
| 使用者名      | 部門 全社 💟                                       |
| リース満了日    | 💌 年 🔜 月 ~ 🔤 🔍 年 🔜 月 次回車検日 🔤 年 🔜 月 ~ 🔜 🔍 年 🔜 月 |
| 自賠責保険満期日  | ▼ 年 ▼ 月 ▼ 日 ~ ▼ 年 ▼ 月 ▼ 日                     |
| 任意保険満期日   | 💙 年 🔜 月 🔜 日 ~ 🔜 💙 年 🔜 月 🔜 日                   |
|           | 検索 <u>追加条件</u>                                |

| ダウンロード <u>Excel</u> <u>CSV</u> | 契約》 | <u> </u>  |               | 再リース見積および終了依: | 頼 53件検索されま            | 📃 53件検索されました。現在のページ 1/3 🏒 |            |      |  |  |  |
|--------------------------------|-----|-----------|---------------|---------------|-----------------------|---------------------------|------------|------|--|--|--|
| <u>登録番号</u>                    | 回数  | 月間走行距離    | <u>点検サイクル</u> |               | 点検サイクル区分              | <u>保険情報</u>               | <u>事故日</u> | 残価   |  |  |  |
|                                | 0   | 0         |               | ファイナンスリース     | 標準                    | 無し                        |            | なし   |  |  |  |
|                                | 0   | 0         |               | ファイナンスリース     | 標準                    | 無し                        |            | なし   |  |  |  |
|                                | 0   | 0         |               | ファイナンスリース     | 標準                    | 無し                        |            | なし   |  |  |  |
|                                | 1   | 0         |               | ファイナンスリース     | 標準                    | 無し                        |            | なし   |  |  |  |
|                                | 0   | 0         |               | ファイナンスリース     | 標準                    | 無し                        |            | なし   |  |  |  |
|                                | 0   | 0         |               | ファイナンスリース     | 標準                    | 無し                        |            | なし   |  |  |  |
|                                | 0   | 0         |               | ファイナンスリース     | 標準                    | 無し                        |            | なし   |  |  |  |
|                                | 0   | 0         |               | ファイナンスリース     | 標準                    | 無し                        |            | なし   |  |  |  |
|                                | 0   | 0         |               | ファイナンスリース     | 標準                    | 無し                        |            | なし   |  |  |  |
|                                | 0   | 500       |               | ファイナンスリース     | 標準                    | 無し                        |            | オープン |  |  |  |
|                                | 0   | 500       |               | ファイナンスリース     | 標準                    | 無し                        |            | オープン |  |  |  |
|                                | 0   | 500       |               | ファイナンスリース 残   | 価設定条件が表示され            |                           | オープン       |      |  |  |  |
|                                |     | · · · · · |               | 1<br>*        | 画面粂忤設定で<br>項目指定が必要です。 |                           |            |      |  |  |  |

| 登録番号 <b>履</b> | 歴表示<br>フィッ | <b>車名</b><br>トハイブリッド |       | 約車先 🌆 | 歷表示   |                  | 所属部    | <b>F</b> ] | 使用者  |
|---------------|------------|----------------------|-------|-------|-------|------------------|--------|------------|------|
| 所有            | 区分         |                      | 状態    |       | リース番号 |                  | 1      | 保険情報       |      |
| y−2           | ξ          |                      | リース中  |       |       |                  |        | <u>無し</u>  |      |
| 給油カード区分       |            |                      | 給油カー  | ド番号   | E     | TCカード区分          |        | ETCカー      | -ド番号 |
|               |            |                      |       |       |       |                  |        |            |      |
| Jー名           | ホンダ        |                      | 付属品1  |       |       | メンテナンス           | 契約     | ファイナンス     |      |
| - F           | ハイフリット・ナヒ・ | プレミアムセレ              | 付属品2  |       |       | リース契約会社名         |        | 東洋カーマックス株式 | 代会社  |
| 无<br>无        | DAA-GP1    |                      | 付属品3  |       |       |                  | リース開始日 |            |      |
| 台番号           |            |                      | 付属品4  |       |       | リース終了            | 8      | 2014/10/08 |      |
| 状区分           | ワゴン        |                      | 付属品5  |       |       | リース期間            | (月蟄)   | 6          |      |
| 格区分           | G小型車 1.6   |                      | 付属品6  |       |       | リース回数<br>リース科(円) |        | 2          |      |
| 式             | 平成25年      |                      | 付属品7  |       |       |                  |        |            |      |
| 気量(cc)        | 1,300      |                      | 付属品8  |       |       | <b>消費税額</b>      |        |            |      |
| 両総重量(kg)      | 1,405      |                      | 付属品9  | 9     |       | 契約区分             |        | 再リース       |      |
| 大積載量(kg)      | 0          |                      | 付属品10 |       |       | リース料回            | 収条件    | 月払         |      |
| ア枚数           | 5          |                      | 付属品11 |       |       | リース契約            | 高      |            |      |
| 建定員(人)        | 5          |                      | 付属品12 |       |       | (内消費             | 税)     |            |      |
| 「料種別          | ガソリン       |                      | 付属品13 |       |       | 契約残高             |        |            |      |
| ゥション          | FOVT       |                      | 付属品14 |       |       | (内消費             | 税〉     |            |      |
| アバッグ          | デュアル       |                      | 付属品15 |       |       | 残価               |        | オープン       | Γ.   |
| ディカラー         | ን°レミアムホワイト | N°−₩                 | 付属品16 |       |       | 残存価格(            | 円)     | 1,350,000  |      |

| 車両一覧検索                                                  |                                                                           |                   |               | リース料予算シミュレーション                               | 1 新規見積依頼         | [ 契約9    | <b>卜車両追加</b> |
|---------------------------------------------------------|---------------------------------------------------------------------------|-------------------|---------------|----------------------------------------------|------------------|----------|--------------|
| 登録番号(下4桁)                                               |                                                                           | 所有区分全車 💌          | ħΕ            | 内車先                                          |                  | ~        |              |
| 使用者名                                                    |                                                                           | 部門全社 💌            |               |                                              |                  |          |              |
| リース満了日                                                  | 🔽 年 🔜 月 ~                                                                 | ・ 🔽 年 🗌           | 🔽 月 次回車       | 自検日 🔽                                        | 年 🔜 月 ~ 🗌        | *        | 年 🔽 月        |
| 自賠責保険満期日                                                | 🔽 年 🔜 月                                                                   | ▼ 8 ~             | 💙 年 🛛 💌       | 月 🔽 🖌                                        |                  |          |              |
| 任意保険満期日                                                 | 🔽 年 🔽 月                                                                   | ♥ 8 ~             | ✔ 年 🛛 ✔       | 月 🔽 🖌 🖌                                      |                  |          |              |
|                                                         |                                                                           |                   |               |                                              |                  | 検        | 索追加条件        |
| ダウンロード <u>Excel</u> <u>CSV</u> 🗌                        | 契約満了後指示表示                                                                 |                   | 「一一再リー        | ス見積および終了依頼                                   | 10件検索されま         | した。現在のペー | -ジ 1/1       |
| <u>登録番号</u>                                             | 車両画像 車                                                                    | 「検証 車検証DL         | 初年度登録         | <u>車台番号</u>                                  | <u>最大積載量(kg)</u> | 形状       | メーカーネ        |
|                                                         | 重両画像                                                                      | i検証 車検証DL         | 2007/11       |                                              | 0                | セダン      | トヨタ          |
|                                                         | 重両画像                                                                      | i検証 車検証DL         | 2011/06       |                                              | 0                | セダン      | トヨタ          |
|                                                         | 重両画像 車                                                                    | i検証 車検証DL         | 2012/08       |                                              | 0                | セダン      | トヨタ          |
|                                                         | 車両画像                                                                      | ī検証 ┃ 車検証DL       | 2014/01       |                                              | 0                | セダン      | トヨタ          |
| 1台毎に登録するボタンです。画信<br>但し1ファイル及び顧客毎に容量<br>車検証(PDF)は過去の履歴は最 | <ul> <li>集は複数登録できます。</li> <li>制限があります。</li> <li>新(1771ル)のみ登録可育</li> </ul> | <u></u> ]<br>生です。 | 登録した車<br>※ボタン | ▲<br>■検証をダウンロードするボタ:<br>ンの表示は画面条件<br>とまが必要です | /です。<br>設定で      |          |              |

サポート画面に画像の一括取り込み機能があります。

| Carmax 🕐                            | ort 21   |                                       |                                  |     |
|-------------------------------------|----------|---------------------------------------|----------------------------------|-----|
| Top  車両情報                           | メンテナンス情報 | 事故情報                                  | 請求情報                             | カート |
| 他社情報一括取込                            |          |                                       |                                  |     |
| 他社情報一括取込                            |          |                                       |                                  |     |
| 画像一括登錄                              |          |                                       |                                  |     |
| <u>車両画像一括登録</u><br><u>車検証画像一括登録</u> |          | 事前に画<br>ューサ・IDを<br>一<br>圧縮して<br>つあります | 回像ファイル<br>ミファイル名にし<br>おく必要が<br>。 | をして |

圧縮ファイルに含まれるファイル名は 画像のファイル名はリース番号+連番.gif又はJPEG 車検証(PDF)のファイル名は車台番号 にしておく必要があります。

#### 本機能をご利用される場合は 集計システムのバージョンアップが必要です。

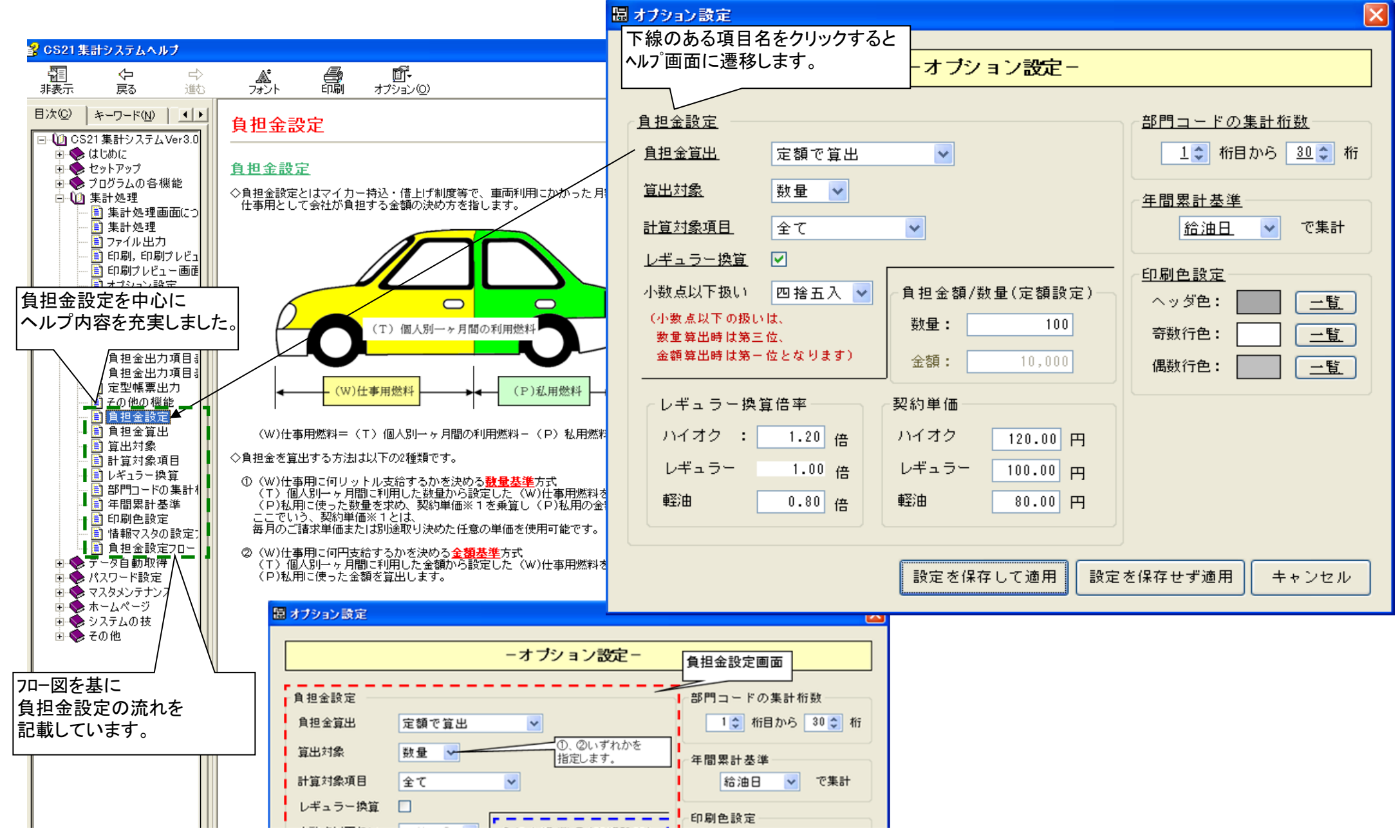

#### ■集計システム請求明細

#### 本機能をご利用される場合は 集計システムのバージョンアップが必要です。

# <u>請求明細表</u>

#### 作成日:2014/07/22 Page: 3

|              |         |            |              |                  |            |                |                                         |               | 東洋カーマックス株式会社 〒530-0047 |          |               |     |     |         |     |         |          |      |         |           |    |
|--------------|---------|------------|--------------|------------------|------------|----------------|-----------------------------------------|---------------|------------------------|----------|---------------|-----|-----|---------|-----|---------|----------|------|---------|-----------|----|
| 2014年06月30日締 |         |            |              |                  |            |                |                                         |               | 御                      | <u>中</u> |               |     |     | ETCの    | 詰求  | 明細にも    | 登録重番     | §とゲー | 、诵调重    | 番の        |    |
|              | -  追カ   | 加項目        |              | お安け              | <b>*</b> - | - 5 (          |                                         |               | 1                      |          | 熱問っード(        |     |     |         | 主子  | 光 ブバーン译 | 「山山」(山山) | ション・ | ±1 +2   | Ц         |    |
|              |         |            | / <b>_</b> _ | 63 <b>-11</b> -1 | * -        |                |                                         |               | /                      |          | abi 1 - I- (  | а   | b   | 1 以     | 仪小. | 単のに進    | 四半田で     | 私小し  | よした。    |           |    |
| カード番号        | 車       | 両番号        | 通過車          | 種/車番             | CHK        | 給油S/S          | S名 or ETC                               | 出入口名          | 日付                     | 時間       | 商品名           | 数量  | 単価  | 金額      | 軽油和 | 说単価·金額  | 税抜金額     | 消費税  | 合計金額    | 種別        | 摘要 |
|              | なにわ     | 480:5\3230 | 普通           | 3230             | -          | 殿神             | 森小路 -                                   | →南森町出         | 05 14                  | 16 37    | ETC通行料        | 1   | 510 | 510     |     |         | 510      |      | 510     | $\square$ | [  |
|              | なにわ     | 480:5\3230 | 普通           | 3230             |            | 阪神             | 扇町 -                                    | →守口近畿出        | 05 19                  | 09 17    | ETC通行料        | 1   | 610 | 610     |     |         | 610      |      | 610     |           | (  |
|              | なにわ     | 480:5\3230 | 軽自           | 3230             |            | 東中西高速          | 守口 -                                    | →守口           | 05 19                  | 09 24    | ETC通行料        | 1   | 410 | 410     |     |         | 410      |      | 410     |           | [  |
|              | なにわ     | 480:513230 | 普通           | 3230             |            | 阪神             | 守口入 -                                   | →南森町出         | 05 19                  | 16 33    | ) ETC通行料      | 1   | 610 | 610     |     |         | 610      |      | 610     |           |    |
|              | なにわ     | 480:5\3230 | 普通           | 3230             |            | 阪神             | 扇町 -                                    | →守口出          | 05 20                  | 09 57    | ETC通行料        | 1   | 610 | 610     |     |         | 610      |      | 610     |           | 1  |
|              | なにわ     | 480:5\3230 | 普通           | 3230             |            | 阪神             | 森小路 -                                   | →南森町出         | 05 20                  | 16 39    | ) ETC通行料      | 1   | 510 | 510     |     |         | 510      |      | 510     |           | [  |
|              | なにわ     | 480/013230 | 普通           | 3230             |            | 阪神             | 高麗橋 -                                   | →東大阪東出        | 05 22                  | 09 43    | ) ETC通行料      | 1   | 610 | 610     |     |         | 610      |      | 610     |           | 1  |
|              | なにわ     | 480,513230 | 軽自           | 3230             |            | 東中西高速          | 東大阪 (吹-                                 | →東大阪(吹        | 05 22                  | 09 52    | ETC通行料        | 1   | 410 | 410     |     |         | 410      |      | 410     |           | í  |
|              | なにわ     | 480:5\3230 | 軽自           | 3230             |            | 東中西高速          | 名神吹田 -                                  | →茨木           | 05 22                  | 10 09    | ETC通行料        | 1   | 240 | 240     |     |         | 240      |      | 240     |           |    |
|              | なにわ     | 480;5\3230 | 軽自           | 3230             |            | 東中西高速          | 茨木 -                                    | →豊中           | 05 22                  | 14 32    | ETC通行料        | 1   | 490 | 490     |     |         | 490      |      | 490     |           |    |
|              | なにわ     | 480,513230 | 普通           | 3230             |            | 阪神             | 豊中合併 -                                  | →北浜出          | 05 22                  | 14 32    | ETC 通行料       | 1   | 610 | 610     |     |         | 610      |      | 610     |           | í  |
|              | なにわ     | 480,513230 | 普通           | 3230             |            | 阪神             | 守口入 -                                   | →南森町出         | 05 23                  | 16 24    | ETC通行料        | 1   | 610 | 610     |     |         | 610      |      | 610     |           | 1  |
|              | なにわ     | 480/013230 | 普通           | 3230             |            | 阪神             | - 扇町                                    | →森小路出         | 05 26                  | 09 46    | ) ETC通行料      | 1   | 510 | 510     |     |         | 510      |      | 510     |           | (  |
|              | なにわ     | 480,513230 | 普通           | 3230             |            | 阪神             | 森小路 -                                   | →南森町出         | 05 26                  | 16 36    | ) ETC通行料      | 1   | 510 | 510     |     |         | 510      |      | 510     |           | (  |
|              | なにわ     | 480,513230 | 普通           | 3230             |            | 阪神             | 扇町 -                                    | →森小路出         | 05 28                  | 13 00    | )ETC通行料       | 1   | 510 | 510     |     |         | 510      |      | 510     |           | [  |
|              | なにわ     | 480/513230 | 普通           | 3230             |            | 阪神             | 森小路 -                                   | →南森町出         | 05 28                  | 16 30    | )ETC通行料       | 1   | 510 | 510     |     |         | 510      |      | 510     |           | l  |
|              | なにわ     | 480,513230 | 普通           | 3230             |            | 阪神             | 扇町 -                                    | →守口近畿出        | 05 29                  | 10 33    | ) ETC通行料      | 1   | 610 | 610     |     |         | 610      |      | 610     |           | 1  |
|              | なにわ     | 480,513230 | 軽自           | 3230             |            | 東中西高速          | 守口 -                                    | →守口           | 05 29                  | 10 40    | ) ETC通行料      | 1   | 410 | 410     |     |         | 410      |      | 410     |           | 1  |
|              | なにわ     | 480,513230 | 普通           | 3230             |            | 阪神             | 森小路 -                                   | →南森町出         | 05 29                  | 16 09    | ETC通行料        | 1   | 510 | 510     |     |         | 510      |      | 510     |           | 1  |
|              | なにわ     | 480,513230 | 普通           | 3230             |            | 阪神             | 扇町 -                                    | →守口出          | 05 30                  | 09 47    | ETC通行料        | 1   | 610 | 610     |     |         | 610      |      | 610     |           | 1  |
|              | なにわ     | 480,513230 | 普通           | 3230             |            | 阪神             | 守口入 -                                   | →南森町出         | 05 30                  | 11 33    | ) ETC通行料      | 1   | 610 | 610     |     |         | 610      |      | 610     |           | 1  |
|              | なにわ     | 480,5\3230 | 実車番と         | 上通過車             | 番          | が異なる           | 場合は                                     |               | 05 31                  | 12 45    | ) ETC手数料      | 1   | 324 | 324     |     |         | 300      | 24   | 324     |           | 1  |
|              |         |            | 「×」がE        | 印字さ∤             | ぃま         | す。             |                                         |               |                        |          | *品計* ETC      | 40  |     | 20, 194 |     |         | 20, 170  | 24   | 20, 194 |           | •  |
|              |         |            | _            |                  | _          |                |                                         |               |                        |          | * 小計 *        | 40  |     | 20, 194 |     |         | 20, 170  | 24   | 20, 194 |           | ** |
|              | なにわ     | 501 2 1547 | 普通           | $\geq$           |            | 阪神             | 森之宮 -                                   | →木走出          | 05 09                  | 10 23    | BTC通行料        | 1   | 610 | 610     |     |         | 610      |      | 610     |           | 1  |
|              | なにわ     | 501 2 1547 | 普通           | 154)             |            | 阪神             | 水走入 -                                   | →北浜出          | 05 09                  | 16 42    | ETC通行料        | 1   | 720 | 720     |     |         | 720      |      | 720     |           | 1  |
|              | なにわ     | 501 2 1547 | 普通           | 1547             |            | 阪神             | 南森町 -                                   | →水走出          | 05 12                  | 07 02    | ETC通行料        |     | 720 | 720     |     |         | 720      |      | 720     |           |    |
|              | なにわ     | 501 2 1547 | 普通           | 1356             | ×          | 取得             | 水定人 -                                   | →扇町出          | 05 12                  | 07 25    | ) ETC通行料      |     | 720 | 720     |     |         | 720      |      | 720     |           |    |
|              | なにわ     | 501 2 1547 | 普通           | 2370             | ×          | 取得             | 森之宮 ・                                   | →水定出          | 05 12                  | 09 39    | ETC通行料        |     | 610 | 610     |     |         | 610      |      | 610     | $\mid$    |    |
|              | なにわ     | 50121547   | 普通           | 1547             |            | 取得             | 不定人 ·                                   | →北浜田          | 05 12                  | 16 29    | ETC通行料        | 1   | /20 | /20     |     |         | /20      |      | /20     |           |    |
|              | なにわ     | 501 E 1547 | 普通           | 1547             |            | 設得             | 林之宮 ・                                   | →不定出<br>、満師提出 | 00 13                  | 10 3     |               |     | 010 | 010     |     |         | 010      |      | 010     | $\vdash$  | l  |
|              | なにわ     | 501 L 1547 | 東加           | 1047             |            | 10X 117        | 水定人 ·                                   | 「道明相田」        | 05 13                  | 17 24    |               |     | 120 | /20     |     |         | /20      |      | /20     | $\vdash$  |    |
|              | なにわ     | 501 2 1547 | 言語           | 1047             |            | 版神             | 林之西 *                                   | →水定田<br>→水定山  | 05 13                  | 10 10    |               |     | 700 | 700     |     |         | 720      |      | 700     |           |    |
|              | なにわ     | 501 L 1547 | 普通           | 1956             | ×          | 80.19<br>85.14 | 中町へ *<br>市市町                            |               | 05 14                  | 10 10    |               |     | 720 | 720     |     |         | 720      |      | 720     | $\vdash$  |    |
|              | なにわ     | 501 L 1547 | 言語           | 1500             | <u>^</u>   | 版神             | (1) (1) (1) (1) (1) (1) (1) (1) (1) (1) | →不定山<br>→夏町山  | 05 14                  | 16 24    |               | 1   | 720 | 720     |     |         | 720      |      | 720     | $\vdash$  |    |
|              | なにわ     | 501 L 1547 | 1 201        | 1547             |            | 版論             | 小花へ <sup>-</sup><br>西今史                 | 一般の世          | 05 15                  | 10 34    |               | 1   | 610 | 610     |     |         | 610      |      | 610     |           | i  |
|              | なにわ     | 501 L 1547 | 普通           | 1547             |            | 版油             | ***1                                    | →東浜山          | 05 15                  | 16 42    |               | 1   | 720 | 720     |     |         | 720      |      | 720     | $\vdash$  | l  |
|              | なにわ     | 501 × 1547 | 普通           | 1547             |            | 販加             | 小元八 *<br>直う安 -                          |               | 05 10                  | 11 10    |               |     | 610 | 610     |     |         | 610      |      | 610     | $\vdash$  | i  |
|              | なにわ     | 501 L 1547 | # 3          | 1547             |            | 版論             | ***1                                    | →<br>清町山      | 05 16                  | 13 00    |               | 1   | 720 | 720     |     |         | 720      |      | 720     | $\vdash$  | i  |
|              | なにわ     | 501 2 1547 | 普通           | 1547             |            | 版論             | - 小元八 ·<br>南森町 ·                        | →演司山<br>→★表出  | 05 20                  | 00 24    | ETC#64        | 1   | 720 | 720     |     |         | 720      |      | 720     |           | 1  |
|              | 10-1-12 | 00121047   | - X0         | 1047             |            | 80.TV          | (*******)                               | - ACCELL      | 00 29                  | 09 24    | E 1 0 2011 44 | · · | 120 | 720     |     |         | 720      |      | 120     |           | į  |

【金額の乗算結果は小数点第1位を四捨五入しています。】【CHK(チェックの意) ×:通過車番と登録車番が不一致】

c=a × b

b e=a×d f=c-e g=f×% h=e+f+g